## SISTEMA DE SEGURANÇA PÚBLICA PORTUÁRIA

# CADASTRAMENTO PARA ACESSO SGUS – MÓDULO CESPORTOS

Versão 1.0

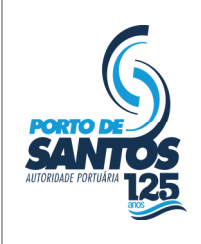

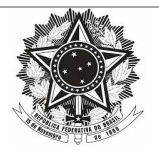

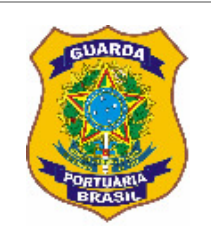

## Índice

| Objetivo                                  |
|-------------------------------------------|
| Configurações Recomendadas                |
| Fluxo das Atividades do Sistema           |
| Habilitação da Instalação Portuária       |
| Informação da Instalação Portuária4       |
| Avaliação de Risco 5                      |
| Plano de Segurança6                       |
| Termo de Aptidão6                         |
| Emenda6                                   |
| Revisão7                                  |
| Declaração de Cumprimento7                |
| Upload da Declaração de Cumprimento - DC7 |
| Cadastro do Supervisor de Segurança9      |
| Inclusão9                                 |
| Edição 10                                 |
| Upload do Certificado11                   |
| Dúvidas e Sugestões                       |

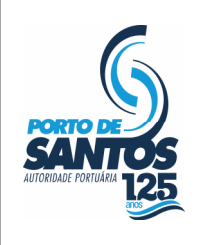

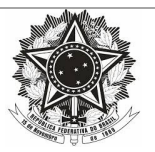

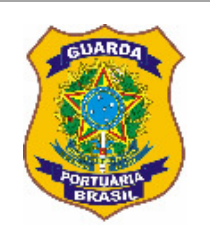

## **Objetivo**

Este documento tem como objetivo fornecer informações sistêmicas para que as Instalações Portuárias do Porto de Santos tenham condição de atender ao disposto na Portaria nº 06.2017–CESPORTOS/SP.

Para maiores informações sobre a mencionada portaria, acessar:

http://sspp.codesp.com.br/downloads

## **Configurações Recomendadas**

O Sistema de Segurança Pública Portuária (SSPP) foi desenvolvido em uma plataforma Web a fim de permitir o acesso ao sistema em todas as regiões do Porto. Para isso, é necessário possuir uma conexão local com a Internet.

Requisitos mínimos para acesso ao sistema:

Navegador da Internet:

• Internet Explorer 9.0 ou superior.

## Fluxo das Atividades do Sistema

Em um primeiro momento, o Representante Legal da Instalação Portuária preenche as informações requisitadas por meio do SSPP. Após a validação das informações, a CESPORTOS autorizará o acesso ao Sistema de Gestão da Unidade de Segurança (SGUS) – Módulo CESPORTOS com o objetivo de atender aos itens da Portaria nº 06.2017– CESPORTOS/SP.

A CESPORTOS posteriormente utilizará estes dados para seus devidos controles internos.

## Habilitação da Instalação Portuária

Somente a figura do Representante Legal pode efetuar o cadastro e nomear ou bloquear Supervisores de Segurança para o ingresso no SGUS.

O Representante Legal da Instalação Portuária, homologado junto à Codesp, devidamente inscrito no SSPP, deve efetuar log-In no endereço indicado na imagem abaixo:

http://sspp.codesp.com.br

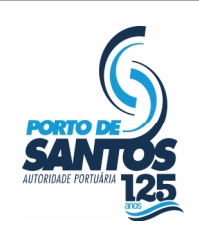

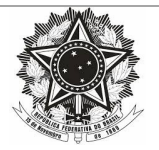

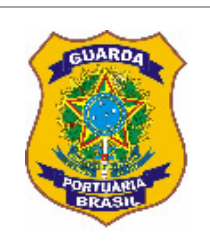

| ATTORIBADE PORTUARIA                                 |                                                           |
|------------------------------------------------------|-----------------------------------------------------------|
|                                                      | - SATSPINA                                                |
| Principal   Area Restrita   Downloads                |                                                           |
| Área Restrita                                        |                                                           |
|                                                      |                                                           |
| Para acessar a área restrita, é necessário entrar co | m seu usuário e senha previamente cadastrados no sistema. |
|                                                      | Acesso:                                                   |
|                                                      | CNPJ                                                      |
|                                                      | Usuário                                                   |
|                                                      | Senha                                                     |
|                                                      | Entrar                                                    |
|                                                      | Esqueci minha senha                                       |
|                                                      |                                                           |
|                                                      |                                                           |
|                                                      |                                                           |
|                                                      |                                                           |
|                                                      |                                                           |

Após o Log-In, observa-se na figura abaixo a ativação do menu "Principal > Acesso ao Módulo CESPORTOS".

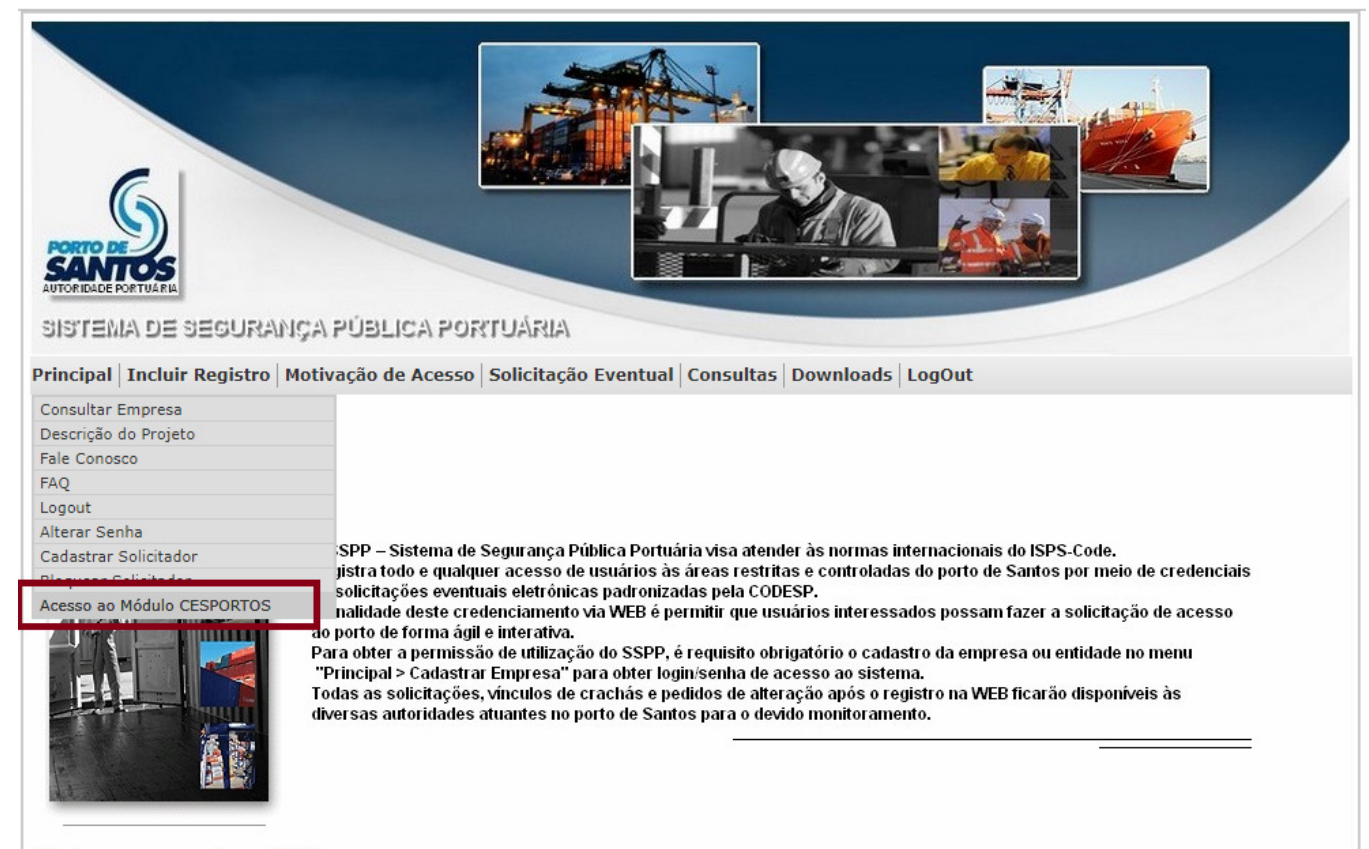

Este é o seu acesso número 1162.

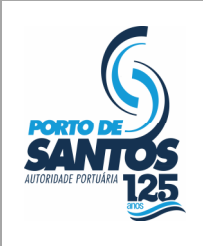

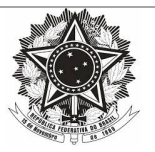

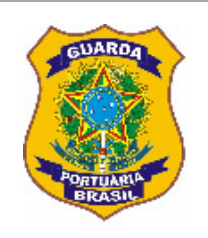

## Informação da Instalação Portuária

As informações básicas da Instalação Portuária aparecem desabilitadas pois já constam no SSPP, cabendo ao Representante Legal preencher :

- Localização (Dentro ou Fora do Porto Organizado);
- Segurança Patrimonial (Terceirizada, sim ou não);

Para Segurança Patrimonial Terceirizada informada como "sim", identificar:

- Razão Social da Empresa Terceirizada;
- Cnpj da Empresa Terceirizada;
- Data de Validade da Autorização emitida pela Polícia Federal;
- Quantidade de Seguranças Patrimoniais.

| Cadastro da Instalação Portuária:     |                                             |
|---------------------------------------|---------------------------------------------|
| Razão Social:                         |                                             |
| CNPJ:                                 |                                             |
| Endereço:                             | AVENIDA                                     |
| Bairro:                               | PAQUETA                                     |
| CEP:                                  | 11013-240                                   |
| Município-UF:                         | SANTOS-SP                                   |
| Localização:                          | 🗹 Dentro do Porto Organizado                |
| Segurança Patrimonial:                | 🗹 Possui Segurança Patrimonial Terceirizada |
| Razão Social da Empresa Terceirizada: | p9999999999999999999999999999999999999      |
| CNPJ da Empresa Terceirizada:         | 44.837.524/0001-07                          |
| Validade da Autorização da PF:        | 10/10/2030                                  |
| Número de Seguranças Patrimoniais :   | 15000                                       |

## Avaliação de Risco

Se a Instalação possui o Estudo de Avaliação de Risco aprovado, informar os campos:

- Número da Deliberação;
- Número da Publicação no Diário Oficial da União;

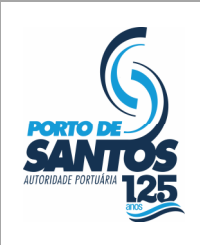

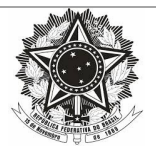

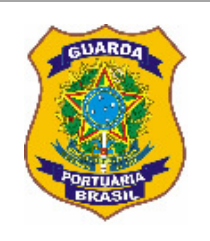

- Data da Publicação;
- Seção;
- Página.

| 🖉 Possui Avaliação de Risco:                         |                                              |
|------------------------------------------------------|----------------------------------------------|
| Nº da Deliberação:                                   | 9999999999999                                |
| Publicação no DOU (Número - Data - Seção - Página) : | 999999999999 - 10/10/2005 - 99999 -<br>99999 |

#### Plano de Segurança

Se a Instalação possui o *Plano de Segurança* aprovado, informar os campos:

- Número da Deliberação;
- Número da Publicação no Diário Oficial da União;
- Data da Publicação;
- Seção;
- Página.

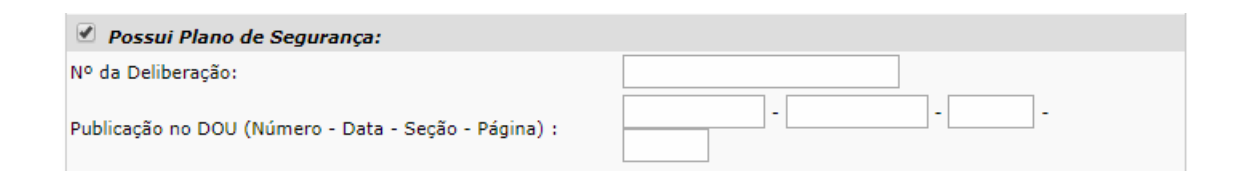

#### Termo de Aptidão

Se a Instalação possui o *Termo de Aptidão* aprovado, informar os campos:

- Número da Deliberação;
- Número da Publicação no Diário Oficial da União;
- Data da Publicação;
- Seção;

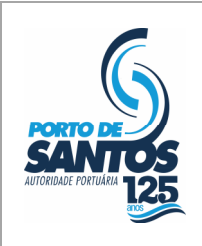

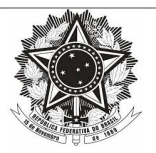

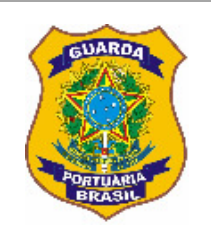

#### Página.

| 🗹 Possui Termo de Aptidão:                           |  |
|------------------------------------------------------|--|
| Nº da Deliberação:                                   |  |
| Publicação no DOU (Número - Data - Seção - Página) : |  |

#### Emenda

Se a Instalação possui a *Emenda* ao Plano de Segurança aprovada, informar os campos:

- Número da Deliberação;
- Número da Publicação no Diário Oficial da União;
- Data da Publicação;
- Seção;
- Página.

| Possui Emenda:                                       |                                                 |  |
|------------------------------------------------------|-------------------------------------------------|--|
| Nº da Deliberação:                                   | 99999999999999999999999999                      |  |
| Publicação no DOU (Número - Data - Seção - Página) : | 9999999999999 - 10/10/2010 - 9999999 -<br>99999 |  |

#### Revisão

Se a Instalação possui *Revisão* do Plano de Segurança aprovada, informar os campos:

- Número da Deliberação;
- Número da Publicação no Diário Oficial da União;
- Data da Publicação;
- Seção;
- Página.

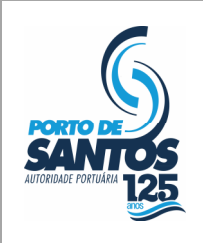

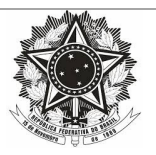

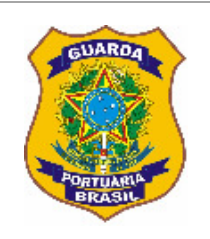

| Possui Revisão:                                      |                                               |
|------------------------------------------------------|-----------------------------------------------|
| Nº da Deliberação:                                   | 1010101010101010                              |
| Publicação no DOU (Número - Data - Seção - Página) : | 101010101011 - 10/10/2000 - 101020 -<br>00000 |

## Declaração de Cumprimento

Se a Instalação possui a *Declaração de Cumprimento*, informar os campos:

- Número da Deliberação;
- Número da Publicação no Diário Oficial da União;
- Data da Publicação;
- Seção;
- Página;
- Validade.

## Upload da Declaração de Cumprimento-DC

Se a Instalação Portuária possuir Declaração de Cumprimento, após o envio das informações referentes à Declaração de Cumprimento, deve ser feito *"upload"* do documento em formato *"pdf"* (*Portable Document Format*), conforme exemplificado na figura a seguir:

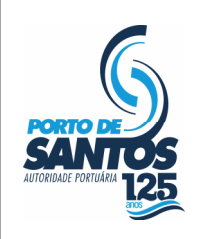

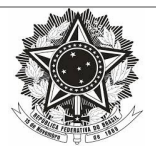

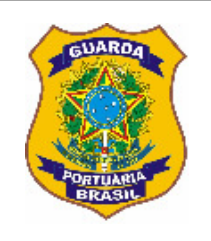

| 🗹 Possui Declaração de Cumprimento:                         |                                             |  |  |  |  |
|-------------------------------------------------------------|---------------------------------------------|--|--|--|--|
| Nº da Deliberação:                                          | 000000000000000000000000000000000000000     |  |  |  |  |
| Publicação no DOU (Número - Data - Seção - Página) :        | 00000000000 - 10/10/2015 - 0000000 - 000000 |  |  |  |  |
| Validade :                                                  | 20/05/2020                                  |  |  |  |  |
| Upload da Declaração de Cumprimento:                        |                                             |  |  |  |  |
| UPLOAD                                                      |                                             |  |  |  |  |
| Arquivos Enviados(Clique no nome do arquivo para download): |                                             |  |  |  |  |
| Declaração                                                  | 270387 kb 05/09/2017 08:41:16               |  |  |  |  |
| Declaração                                                  | 51910 kb 11/07/2017 16:39:47                |  |  |  |  |
| Declaração                                                  | 145348 kb 11/08/2017 11:24:24               |  |  |  |  |

Ao clicar no botão "upload" verifica-se a janela abaixo para a escolha do documento na máquina local:

| Selecione o Arquivo:                        |  |
|---------------------------------------------|--|
| Escolher arquivo Nenhum arquivo selecionado |  |
| UPLOAD                                      |  |

| Ľ                                                              |                      | Abrir |               |               | ×      |
|----------------------------------------------------------------|----------------------|-------|---------------|---------------|--------|
| ⊕ ∋ - ↑[                                                       | 🛄 Área de Trabalho 🕞 | × ٢   | Pesquisar Áre | a de Trabalho | ٩      |
| Organizar 🔻                                                    | Nova pasta           |       |               | · ·           | 0      |
| ★ Favoritos ▲ Área de Tra ▲ Downloads ▲ Locais recer ▲ Dropbox | A Nome               | т.    | amanho        | Tipo de item  |        |
|                                                                | V K                  | ~     | Todos os aro  | uivos         | ><br>~ |
|                                                                |                      | ]     | Abrir         | ⊂ Cancelar    |        |

Após a escolha do documento, é necessário clicar no botão "CONCLUIR OPERAÇÃO" para finalizar o processo.

| Uplo | Upload realizado com sucesso!               |  |  |  |  |  |
|------|---------------------------------------------|--|--|--|--|--|
|      | Selecione o Arquivo:                        |  |  |  |  |  |
|      |                                             |  |  |  |  |  |
|      | Escolher arquivo Nenhum arquivo selecionado |  |  |  |  |  |
|      |                                             |  |  |  |  |  |
|      | CONCLUIR OPERAÇÃO                           |  |  |  |  |  |
|      |                                             |  |  |  |  |  |

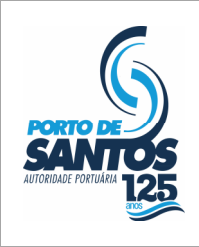

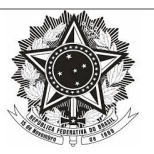

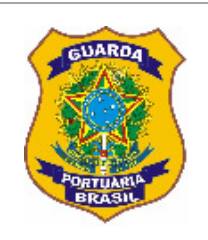

É permitida a exclusão do documento enviado por meio do botão simbolizado como uma lixeira:

| Arquivos Enviados(Clique no nome do arquivo para download): |           |                     |       |
|-------------------------------------------------------------|-----------|---------------------|-------|
| Declaração                                                  | 270387 kb | 05/09/2017 08:41:16 | ( 🗊 ) |
|                                                             |           |                     | -     |

Para confirmação dos dados referentes à Instalação Portuária, faz-se necessário clicar no botão "GRAVAR DADOS" conforme ilustrado abaixo.

| 1 | GRAVAR DADOS |
|---|--------------|
|   |              |

## Cadastro do Supervisor de Segurança

#### Inclusão

Para adicionar um Supervisor de Segurança, o Representante Legal deve clicar no botão "INCLUIR" conforme demonstrado abaixo:

| Supervisores de Segurança: |                           | 111    |
|----------------------------|---------------------------|--------|
| INCLUIR                    |                           |        |
| Nome:                      | TESTE DE SOUZA (Suplente) | EDITAR |
|                            | •                         |        |

Para o Supervisor de Segurança, informar os campos:

- Tipo (Titular ou Suplente);
- Nome Completo;
- CPF;
- RG;
- E-mail (institucional);
- Telefone;
- Número do Registro do Certificado SSP/CONPORTOS;
- Data da Emissão do Certificado;
- Validade do Certificado;

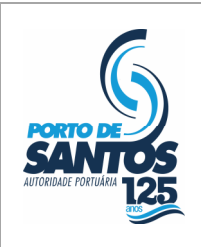

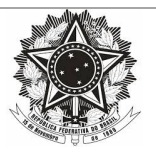

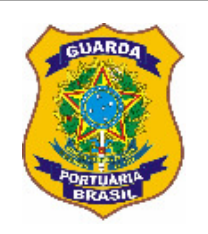

- Número da Deliberação de emissão do Certificado;
- Número da Publicação no Diário Oficial da União;
- Data da Publicação;
- Seção da Publicação;
- Página da Publicação.

Após a descrição dos campos, clicar no botão "GRAVAR".

| Cadastro do Supervisor de Segurança                     | :           | 1111 |
|---------------------------------------------------------|-------------|------|
|                                                         |             |      |
| Tipo:                                                   | Selecione • |      |
| Nome:                                                   |             |      |
| CPF:                                                    |             |      |
| RG:                                                     |             |      |
| Email:                                                  |             |      |
| Telefone:                                               |             |      |
| N. Registro Certificado SSP/CONPORTOS:                  |             |      |
| Data Emissão :                                          |             |      |
| Validade :                                              |             |      |
| Nº da Deliberação: :                                    |             |      |
| Publicação no DOU<br>(Número - Data - Seção - Página) : |             |      |
|                                                         | GRAVAR      |      |

#### Edição

Para editar as informações do Supervisor de Segurança, o Representante Legal deve clicar no botão "EDITAR" localizado ao lado do nome do Supervisor;

Para bloquear o acesso do Supervisor de Segurança ao SGUS, o Representante Legal deve clicar no botão "BLOQUEAR" conforme exemplificado:

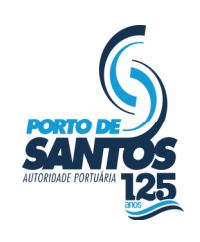

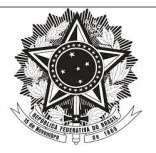

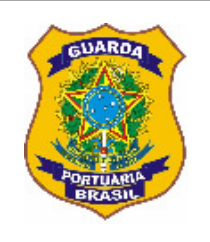

| Supervisores de Segurança:           |                           |                 |
|--------------------------------------|---------------------------|-----------------|
| INCLUIR                              |                           |                 |
| Nome:                                | TESTE DE SOUZA (Suplente) | EDITAR BLOQUEAR |
| Status:                              | ATIVO                     |                 |
|                                      |                           |                 |
| CPF:                                 | 630.803.120-82            |                 |
| RG:                                  | 55224477                  |                 |
| Email:                               | TESTE@TESTE.COM.BR        |                 |
| Telefone:                            | 99999999                  |                 |
| Número do Certificado SSP/CONPORTOS: | 999999999999999           |                 |
| Data de Emissão:                     | 21/01/2015                |                 |
| Validade:                            | 21/01/2020                |                 |
| Deliberação:                         | 12344444                  |                 |
| Publicação no DOU:                   | 123                       |                 |
| Data:                                | 25/01/2015                |                 |
| Seção:                               | 456                       |                 |
| Página:                              | 123                       |                 |
|                                      |                           |                 |

Após retificar os dados do Supervisor de Segurança, deve-se clicar no botão "GRAVAR" para concluir a edição, conforme ilustrado abaixo:

| Cadastro do Supervisor de Segurança                     | <b>::</b>                |  |
|---------------------------------------------------------|--------------------------|--|
| Tipo:                                                   | Suplente •               |  |
| Nome:                                                   | TESTE DE SOUZA           |  |
| CPF:                                                    | 63080312082              |  |
| RG:                                                     | 55224477                 |  |
| Email:                                                  | TESTE@TESTE.COM.BR       |  |
| Telefone:                                               | 999999999                |  |
| N. Registro Certificado SSP/CONPORTOS:                  | 9999999999999999         |  |
| Data Emissão :                                          | 21/01/2015               |  |
| Validade :                                              | 21/01/2020               |  |
| Nº da Deliberação: :                                    |                          |  |
| Publicação no DOU<br>(Número - Data - Seção - Página) : | 123 - 25/01/2015 - 456 - |  |
|                                                         | GRAVAR                   |  |

#### Upload do Certificado

Para concluir a habilitação do Supervisor de Segurança, é indispensável enviar o Certificado em formato "pdf" (*Portable Document Format*), conforme exemplificado na figura a seguir:

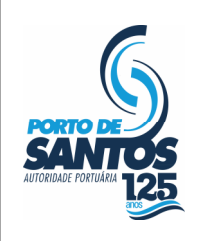

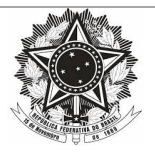

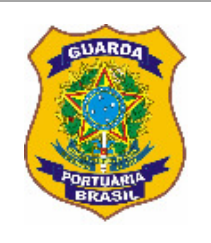

| Supervisores de Segurança:           | 1                         | 11 |
|--------------------------------------|---------------------------|----|
| INCLUIR                              |                           |    |
| Nome:                                | TESTE DE SOUZA (Suplente) |    |
| CPF:                                 | 630.803.120-82            |    |
| RG:                                  | 55224477                  |    |
| Email:                               | TESTE@TESTE.COM.BR        |    |
| Telefone:                            | 999999999                 |    |
| Número do Certificado SSP/CONPORTOS: | 999999999999999           |    |
| Data de Emissão:                     | 21/01/2015                |    |
| Validade:                            | 21/01/2020                |    |
| Deliberação:                         |                           |    |
| Publicação no DOU:                   | 123                       |    |
| Data:                                | 25/01/2015                |    |
| Seção:                               | 456                       |    |
| Página:                              |                           |    |

Ao clicar no botão "upload" verifica-se a janela abaixo para a escolha do documento na máquina local:

| Selecione o Arquivo:                        |
|---------------------------------------------|
| Escolher arquivo Nenhum arquivo selecionado |
| UPLOAD                                      |
|                                             |

| Ď                                                                              |                      | Abrir |                      |                | × |
|--------------------------------------------------------------------------------|----------------------|-------|----------------------|----------------|---|
| € ⋺ - ↑                                                                        | 🛄 Área de Trabalho 🔸 | v C   | Pesquisar Ár         | ea de Trabalho | P |
| Organizar 🔻                                                                    | Nova pasta           |       |                      | := • 🔟         | 0 |
| ★ Favoritos<br>▲ Área de Tra<br>↓ Download:<br>3<br>↓ Locais rece<br>↓ Dropbox | abalho<br>s<br>entes |       | Tamanho              | Tipo de item   | < |
|                                                                                | ~ <                  |       |                      |                | > |
|                                                                                | Nome:                | ~     | Todos os ar<br>Abrir | quivos         | r |

Após a escolha do documento, é necessário clicar no botão "CONCLUIR OPERAÇÃO" para finalizar o processo.

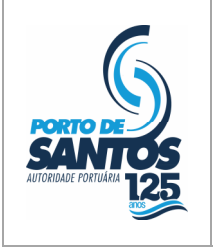

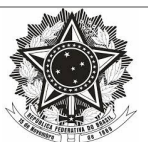

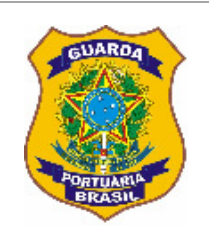

| Uplo | Upload realizado com sucesso!               |  |  |  |  |  |
|------|---------------------------------------------|--|--|--|--|--|
|      | Selecione o Arquivo:                        |  |  |  |  |  |
|      |                                             |  |  |  |  |  |
|      | Escolher arquivo Nenhum arquivo selecionado |  |  |  |  |  |
|      |                                             |  |  |  |  |  |
|      | CONCLUIR OPERAÇÃO                           |  |  |  |  |  |
|      |                                             |  |  |  |  |  |

É permitida a exclusão do certificado enviado por meio do botão simbolizado como uma lixeira:

|                               |             |                     | $\sim$ |
|-------------------------------|-------------|---------------------|--------|
| Upload do Certificado: UPLOAD | Certificado | 11/08/2017 15:48:36 |        |
|                               |             |                     | -      |

Após a conclusão do procedimento de cadastro, os dados inseridos pelo Representante Legal ficarão disponíveis para a CESPORTOS-SP. Com a validação desse colegiado, os Supervisores de Segurança receberão por e-mail as informações de usuário e senha para efetuar o Log-In no SGUS – Módulo CESPORTOS.

## Dúvidas e Sugestões

Tem alguma dúvida ou sugestão? Entre em contato por intermédio do telefone: (013) 3202-6565 ramal 2277.